## **Guida** Iscrizione e contribuzione

Per gli addetti ai lavori

## 

#### Cos'è la bilateralità?

La bilateralità degli studi professionali rappresenta un sistema partecipativo di "enti" frutto del Contratto Collettivo Nazionale del Lavoro e di accordi interconfederali, a sintesi di relazioni concertative tra le associazioni professionali di categoria e le sigle sindacali dei lavoratori maggiormente rappresentative del settore.

#### Flusso per i consulenti

I professionisti intermediari (Consulenti del lavoro, Dottori commercialisti, Ragionieri, Centri servizi, Revisori contabili, ecc...) devono:

-

- 1. Registrarsi con il profilo **Consulente**
- 2. Iscrivere lo studio cliente
- 3. Agganciare il profilo **Professionista DDL** a quello di **Consulente**

## Indice

| <u>Campo di applicazione</u>                             | 1  |
|----------------------------------------------------------|----|
| Le opzioni per l'iscrizione                              | 2  |
| <ul> <li><u>Opzione 1 – Area Riservata</u></li> </ul>    | 3  |
| Dentro l'Area Riservata                                  | 8  |
| Opzione 2 - UniEmens                                     | 9  |
| Opzione 3 - Modulo                                       | 11 |
| <u>Contribuzione agli enti bilaterali</u>                | 12 |
| <u>Quote di contribuzione</u>                            | 13 |
| <u>Casi particolari</u>                                  | 14 |
| <u>Soluzioni degli errori bloccanti in registrazione</u> | 16 |
| • <u>Allegati e link utili</u>                           | 17 |

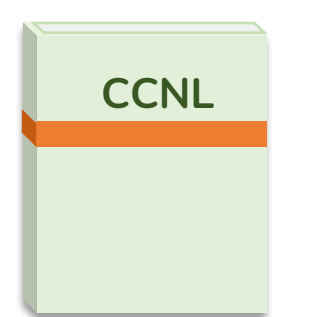

Sono tenuti a contribuire al finanziamento degli enti bilaterali tutti i soggetti ricompresi nella sfera di applicazione prevista dal presente contratto collettivo.

- Art. 13 CCNL Studi Professionali

## Quindi, tutti gli studi professionali...

Intendendo per questi tutte le attività economiche esercenti servizi professionali anche non tipicamente di tipo ordinistico con almeno un lavoratore dipendente per il cui rapporto di lavoro viene applicato il CCNL Studi Professionali (codice Cnel H442).

## ...aventi le seguenti figure:

i datori di lavoro intesi come i professionisti con qualifica di legale rappresentante nonché eventuali soci, associati, collaboratori esterni del medesimo studio;

tutti i **dipendenti** con contratto di lavoro indeterminato, determinato (solo superiore a 3 mesi compresi i lavoratori assunti per la sostituzione di personale in maternità/malattia), apprendistato, intermittente, stagionale;

Se datore di lavoro, il professionista **intermediario** delegato da uno studio cliente a gestire l'adesione, può a sua volta beneficiare dei servizi della bilateralità EBIPRO/CADIPROF iscrivendo il proprio studio con le medesime modalità previste per i clienti.

### **Registrazione all'Area Riservata**

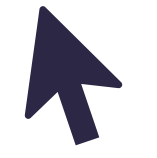

Lo studio professionale effettua la registrazione alla **piattaforma telematica** comunicando i dati relativi all'azienda e censendo successivamente i dipendenti per cui si corrisponderanno i versamenti.

**NB:** La registrazione è l'opzione migliore in quanto consente maggior autonomia ed è comunque necessaria in caso di richiesta delle prestazioni datoriali vigenti.

### **UniEmens**

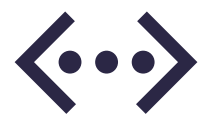

Un primo flusso acquisito dai sistemi contenente i dati della **matricola INPS** (e dei dipendenti) viene interpretato come una vera e propria iscrizione. Dalla prima comunicazione sono necessari circa 2 mesi per il censimento dei primi dati. La denuncia dei contributi previsti con il tracciato UniEmens sarà necessaria per l'intera durata del rapporto di lavoro dei dipendenti iscritti.

### Modulo

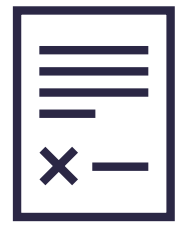

In alternativa alle prime due soluzioni, è ancora possibile per gli studi professionali di **ridotte dimensioni** inviare la modulistica disponibile sul sito www.cadiprof.it.

**NB:** I consulenti hanno a disposizione un apposito Modulo per subentrare nella gestione di studi professionali clienti già iscritti agli enti bilaterali.

Ogni opzione ha effetto sia per CADIPROF che per EBIPRO.

Concluso il processo univoco di iscrizione, deve seguire il contestuale pagamento dei contributi previsti come illustrato nella pagine 12, 13 e 14.

## **OPZIONE 1**

Iscrizione tramite registrazione all'Area Riservata (account Professionista DDL)

## I primi passaggi

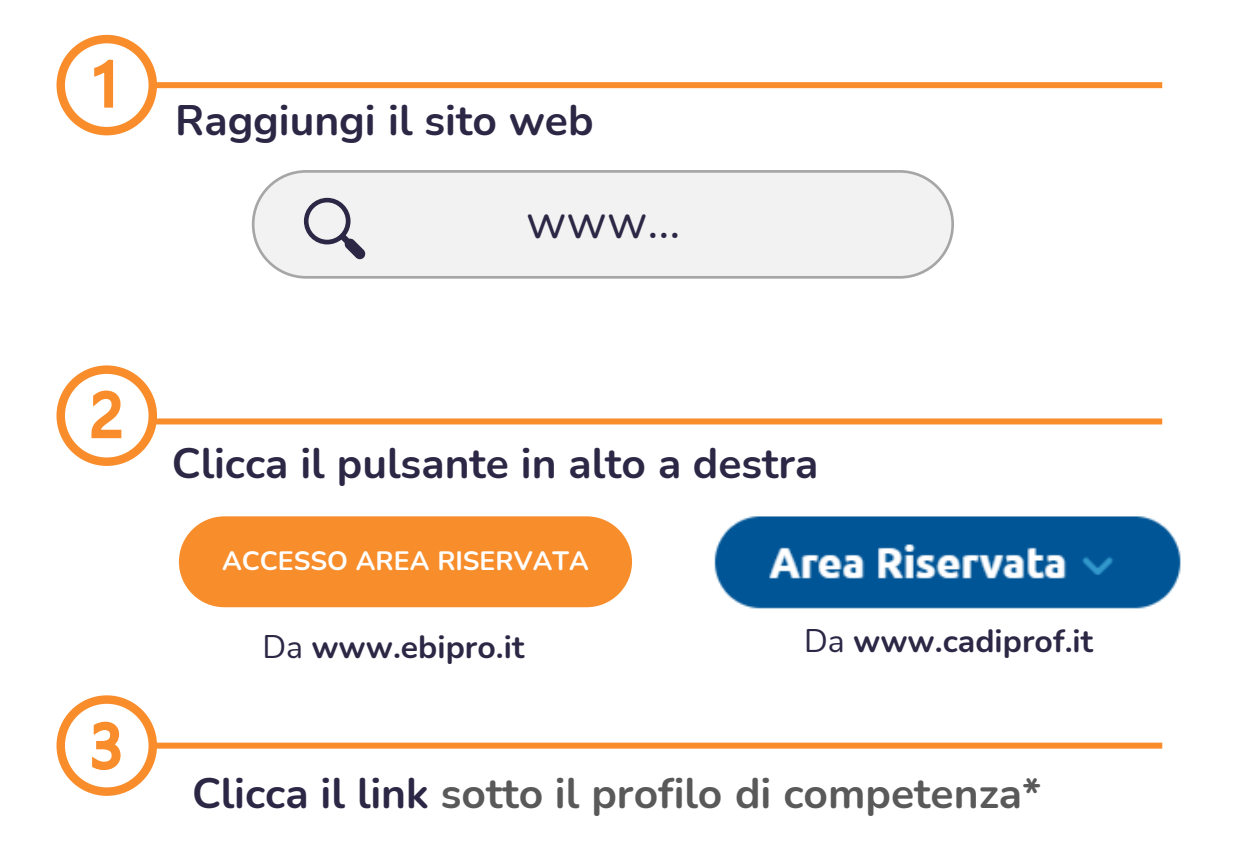

## <u>REGISTRATI</u>

| Step 1 Step 2 Step 3                                                                                                    | Step 4                                                                                                    |                                                                                                    |
|----------------------------------------------------------------------------------------------------|----------------------------------------------------------------------------------------------------|----------------------------------------------------------------------------------------------------|
| Professionista DDL                                                                                                    |                                                                                                    |                                                                                                    |
| odice Fiscale Azienda                                                                                                    |                                                                                                    | sten                                                                                                    |
| 'artita Iva Azienda                                                                                                    |                                                                                                    | Step                                                                                                    |
| latura Giuridica*                                                                                                    | Seleziona Natura Giuridica 🗸                                                                                                    |                                                                                                    |
| rea Professionale*                                                                                                    | Seleziona Area Professionale 🗸                                                                                                    |                                                                                                    |
| ittività                                                                                                    | Selezionare l'attività 🗸                                                                                                    | Istruzioni Step 1                                                                                                    |
| Legale Rappresentante                                                                                                    |                                                                                                    | Nel primo passaggio di registrazione l'utente deve immettere i <b>dati fiscali</b>                                                                                                    |
| Nome*                                                                                                    |                                                                                                    | dello studio e del Legale Rappresentante nonché imputare                                                                                                    |
| Cognome*                                                                                                    |                                                                                                    | accuratamente il tipo di attività fra le voci selezionabili.                                                                                                    |
| Codice Fiscale*                                                                                                    |                                                                                                    | Si raccomanda di non lasciare incomplete le informazioni.                                                                                                    |
| Vichiaro di aver preso visione dell'al<br>Viformativa sulla privacy<br>Oggetto<br>Informativa ai sensi dell'articolo 15<br>i dati personali da Lei forniti forme<br>Professionali. | llegato Regolamento Amministrativo in ogni sua parte 🔀 🔲<br>3 del Regolamento UE n. 2016/679 Ai sensi dell'art. 13 del Regolamento UE n.<br>ranno oggetto di trattamento nel rispetto della normativa sopra richiamata e d | 2016/679 (di seguito "GDPR" o "Regolamento"), recante disposizioni a tutela delle persone e di altri soggetti rispetto al trattamento dei dati personali, desideriamo informarLa che<br>degli obblighi di riservatezza cui è tenuta la CADIPROF Cassa di Assistenza Sanitaria Integrativa per i Lavoratori degli Studi Professionali e L'EBIPRO Ente Bilaterale degli Studi |
| Titolari del trattamento                                                                                                    |                                                                                                    |                                                                                                    |
| l Titolari del trattamento sono la C/<br>rappresentante pro tempore, domi                                                                                                    | ADIPROF Cassa di Assistenza Sanitaria Integrativa per i Lavoratori degli Stud<br>iciliati per la carica in Roma Viale Pasteur, 65.                                                                                         | i Professionali (di seguito per brevità "Cassa") e l'EBIPRO Ente Bilaterale per gli Studi Professionali (di seguito per brevità "Ente"), nella persona del rispettivo Presidente e legale                                                                                                    |
|                                                                                                    | ne precede                                                                                                    |                                                                                                    |
| lo preso visione dell'informativa ch                                                                                                    |                                                                                                    |                                                                                                    |
| ło preso visione dell'informativa cł                                                                                                    |                                                                                                    | > Avanti                                                                                                    |

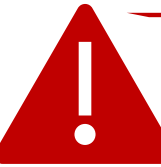

Prima di andare avanti, dichiara di aver preso visione **dell'informativa sulla Privacy** e del **Regolamento amministrativo**.

| ep 1 Step 2 Step 3 Step 4 |                   |          |
|---------------------------|-------------------|----------|
| ccount                    |                   |          |
| n:                        | Email             | ste      |
| ername                    | Email             |          |
| word                      | Password          |          |
| •••••                     | Conferma Password |          |
| Indietro                  |                   | > Avanti |

#### **Istruzioni Step 2**

Nel secondo passaggio di registrazione l'utente deve impostare le **credenziali** (USERNAME e PASSWORD) del nuovo account. Le chiavi scelte dovranno essere conservate per ogni futuro accesso onde evitare il recupero delle stesse.

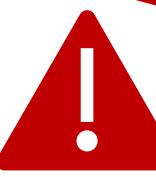

I **professionisti intermediari** che stanno effettuando la registrazione per conto di un cliente, non devono riproporre le credenziali del profilo *Consulente* bensì devono impostare credenziali diverse condivise con lo studio professionale oggetto di iscrizione.

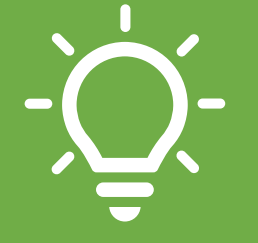

Come Login (Username) utilizzare un dato univoco che potenzialmente non sia già stato usato da altri utenti: ad esempio il codice fiscale o la partita iva dello studio professionale da iscrivere.

| Step 1 Step 2 Step 3 Step 4 |            |             |          |        |
|-----------------------------|------------|-------------|----------|--------|
| Anagrafica Datore           |            |             |          | 5      |
| Codice Fiscale              |            | Partita Iva |          | step   |
| Ragione Sociale             |            | ITALIA      |          | ~      |
| Indirizzo                   |            | Civico      | Frazione |        |
| Indirizzo                   |            |             |          |        |
| Comune                      | Provincia* |             | CAP*     |        |
|                             |            |             |          |        |
| Telefono                    | Cellulare  |             | Fax      |        |
|                             |            |             |          |        |
| Indietro                    |            |             |          | Avanti |

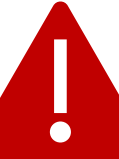

Coloro che hanno comunicato da più di 2 mesi l'adesione dello studio professionale via **UniEmens** (vedi pagina 9 e 10), in fase di successiva registrazione dell'account aziendale si vedranno precaricati dal sistema i dati della matricola INPS.

#### **Istruzioni Step 3**

Nel penultimo passaggio di registrazione, l'utente deve indicare i dati geografici e i recapiti dell'azienda. Questi ultimi **non dovranno** contenere caratteri speciali (punti, trattini, slash, simboli ecc...) al di fuori degli elementi richiesti.

| Step 1 Step 2 Step 3 Step 4                                                                             |                                                                                                 |                                                                                       |      |
|----------------------------------------------------------------------------------------------------|-------------------------------------------------------------------------------------------------|---------------------------------------------------------------------------------------|------|
| Conferma                                                                                                |                                                                                                 |                                                                                       | 4    |
| Tipologia: DATORE<br>Codice Fiscale:<br>Natura Giuridica: Unico Titolare<br>Nome Legale Rappresentante: | Login:<br>Area Professionale: <mark>Generica</mark><br>Cognome Legale Rappresentante: FRANCESCO | Email:<br>Partita Iva;<br>Attività: Generico<br>Codice Fiscale Legale Rappresentante: | step |
| Ragione Sociale:                                                                                        | Indirizzo:                                                                                      | Frazione:                                                                             |      |
| Provincia:                                                                                              | Comune:                                                                                         | CAP:                                                                                  |      |
| Telefono:                                                                                               | Cellulare:                                                                                      | Fax:                                                                                  |      |
| Conferma                                                                                                |                                                                                                 |                                                                                       |      |
| < Indietro                                                                                              |                                                                                                 |                                                                                       |      |
|                                                                                                    |                                                                                                 |                                                                                       |      |
|                                                                                                    |                                                                                                 |                                                                                       |      |

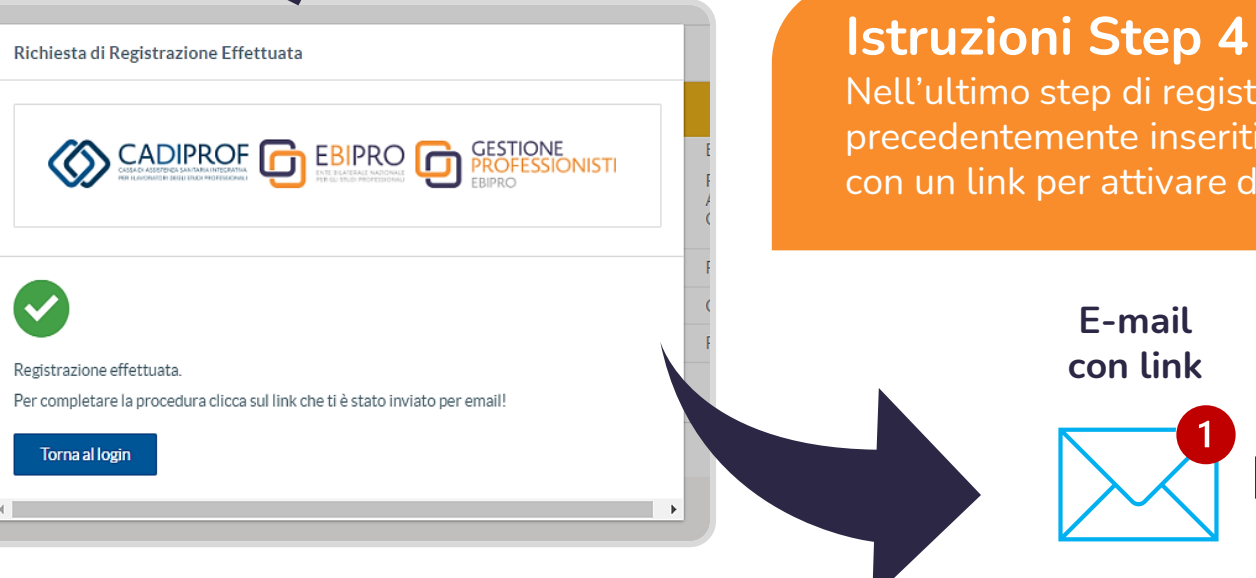

Nell'ultimo step di registrazione vengono riepilogati i dati precedentemente inseriti. Cliccando conferma, riceverai una mail con un link per attivare definitivamente il profilo.

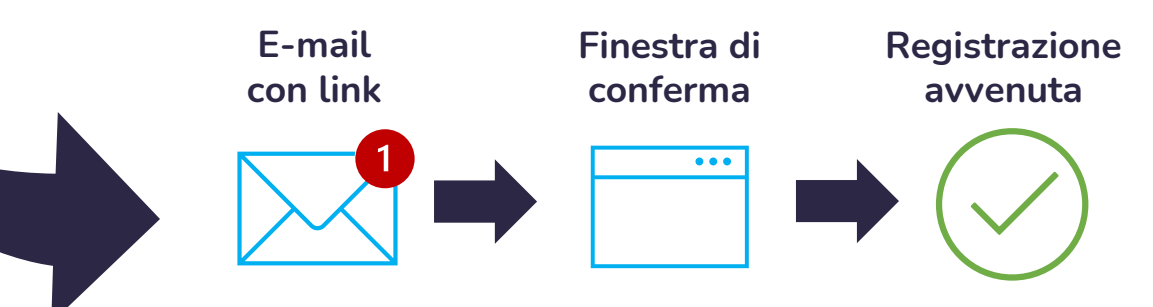

areariservata.cadiprof.it/cadiprof-web/.it

Accedendo a questa sezione è possibile visualizzare per ciascun professionista il **tipo** e **decorrenza di copertura socio-sanitaria** presso la Gestione Professionisti nonché la scadenza di eventuali coperture volontarie o iscrizioni cessate.

Applicazione da utilizzare per **monitorare** l'organico dello studio professionale e l'anagrafica dello stesso.

Per **modificare** i dati dell'attività (nuova sede, variazioni rapporti di lavoro, ecc...) rispetto alle informazioni originariamente inserite, può essere adottata una fra le seguenti opzioni:

- **A. UniEmens**: le nuove informazioni verranno automaticamente acquisite dal sistema tramite il tracciato mensile entro circa 2 mesi dalla comunicazione;
- **B.** Area Riservata: è il professionista/consulente a modificare manualmente i dati nell'applicazione Cadiprof;
- **C. E-mail**: saranno gli uffici della Cadiprof a recepire le modifiche per conto di entrambi gli Enti.

Dall'applicazione **Ebipro**, lo studio professionale può trasmettere le domande di accesso alle prestazioni datoriali previste dalla gestione ordinaria dell'Ente Bilaterale.

## **OPZIONE 2**

Iscrizione tramite UniEmens Le contribuzioni dovute al sistema bilaterale (vedi pagine 12, 13 e 14) sono già soggette alle denunce obbligatorie previste in capo ai datori di lavoro ai sensi della L. 326/2003 e s.m.i.

La prima denuncia acquisita viene interpretata dagli Enti come una vera e propria iscrizione dello studio e dei dipendenti inseriti nel tracciato mensile.

Per la corretta compilazione dei flussi UniEmens (cfr. messaggio INPS 6579 del 27/10/2015), segui la pagina seguente.

#### **Ricorda!**

La registrazione all'Area Riservata sarà comunque dovuta dallo studio professionale per richiedere le prestazioni datoriali previste nonché consultare l'organico censito ed effettuare le dovute modifiche (vedi **pagina 8**). In corrispondenza dell'elemento <importo>, inserire l'importo del versamento unico effettuato per ciascun dipendente nel mod. F24 scorporato secondo le quote spettanti a ciascun ente (€ 7 per ASSB ed € 15 per ASSP).

Importo

In corrispondenza dell'elemento <Periodo>, inserire il mese di competenza del versamento effettuato con F24, espresso nella forma "AAAA-MM".

Periodo

In corrispondenza dell'elemento <CodConv>, di <ConvBilat>, inserire i codici "ASSB" e "ASSP" aventi rispettivamente il significato di "quota individuale di competenza EBIPRO" e "quota individuale di competenza CADIPROF".

CodConv

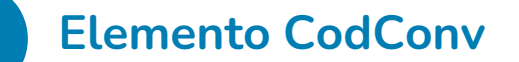

DatiRetributivi/DatiParticolari/ ConvBilat/Conv

# Adesione inviata, attendere...

L'adesione dello studio professionale tramite UniEmens risulterà acquisita agli Enti dopo circa 2 mesi dalla prima comunicazione.

10

Da **compilare** in ogni suo campo in STAMPATELLO e da inviare via mail a:

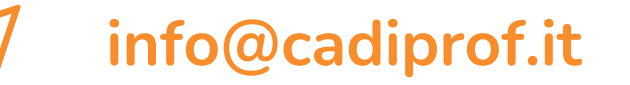

Gli uffici della Cadiprof registreranno i dati e iscriveranno lo studio professionale sia a **CADIPROF** che a **EBIPRO**.

|                  | CADIPRC<br>CASSA DI ASSISTENZA SANITARIA INTEG<br>PER I LAVORATORI DEGLI STUDI PROFESS                                                                                                    |                                                                                                    | Modello IS/23 (fotocopiabile per più utilizzi)                                          |                  |
|------------------|----------------------------------------------------------------------------------------------------|----------------------------------------------------------------------------------------------------|-----------------------------------------------------------------------------------------|------------------|
|                  |                                                                                                    | MODULO DI ISCRIZ                                                                                                    | ZIONE                                                                                   |                  |
|                  |                                                                                                    | DATORE DI LAVORO                                                                                                    |                                                                                         |                  |
| Denominazio      | one                                                                                                    |                                                                                                    |                                                                                         |                  |
| Indirizzo        |                                                                                                    |                                                                                                    | n                                                                                       |                  |
| Comune           |                                                                                                    |                                                                                                    | CAP Prov                                                                                |                  |
| Codice Fisca     | le                                                                                                    |                                                                                                    | Partita IVA Trov                                                                        | i il modulo s    |
| Telefono         | /                                                                                                    | Fax                                                                                                    | /                                                                                       | n it moutito s   |
| E-mail           | @                                                                                                    | Matricola Inp                                                                                                    | nps Numero lavoratori                                                                   | w codiprof it    |
| Tipo*:           | Unico titolare Studio Associato Società Cooperativa altro (specificare                                                                                                    | Area:                                                                                                    | Economico Amministrativa<br>Giuridica SeZi<br>Medico Sanitaria e Odontoiatrica Detroica | one<br>cumenti e |
| *se "Tipo" diver | rso da Unico titolare:                                                                                                    | /                                                                                                    |                                                                                         |                  |
| Legale Rapp      | resentante Nome                                                                                                    | Cognome                                                                                                    | CF MOC                                                                                  | huli             |
| Numero Liber     |                                                                                                    | •                                                                                                    | <u> </u>                                                                                |                  |
| 1 Nome           | Cognom                                                                                                    | e                                                                                                    | Codice Fiscale                                                                          |                  |
| Albo Apparter    | nenza                                                                                                    | Qualifica                                                                                                    |                                                                                         |                  |
| 2. Nome          | Cognom                                                                                                    | e                                                                                                    | Codice Fiscale                                                                          |                  |
| Albo Apparter    | nenza                                                                                                    | Qualifica                                                                                                    |                                                                                         |                  |
| 3. Nome          | Cognom                                                                                                    | e                                                                                                    | Codice Fiscale                                                                          |                  |
| Albo Apparter    | nenza                                                                                                    | Qualifica                                                                                                    | Cadica Sinata 8                                                                         |                  |
| 4. Nome          | Cognom                                                                                                    | e<br>Qualifica                                                                                                    |                                                                                         |                  |
| Professione:     | <ul> <li>Consulente del Lavoro</li> <li>Commercialista</li> <li>Revisore Contabile</li> <li>Medico Generico</li> <li>Medico Specialista</li> <li>Dentista e Odontoiatra</li> <li>Veterinario</li> </ul> | <ul> <li>Psicologo</li> <li>Operatore Sanitario</li> <li>Architetto</li> <li>Perito Industriale</li> <li>Agronomo e Foresta</li> <li>Perito Agrario</li> <li>Ingegnere</li> </ul> | ale Code Attraction Code Code Code Code Code Code Code Code                             |                  |
| ✓ Cognom         | e                                                                                                    | LAVORATORI                                                                                                    |                                                                                         |                  |
| Cognom           |                                                                                                    |                                                                                                    | ere                                                                                     |                  |
| Blomo            |                                                                                                    |                                                                                                    | 191                                                                                     |                  |
|                  |                                                                                                    |                                                                                                    |                                                                                         |                  |
| codice fi        | iscale:                                                                                                    |                                                                                                    |                                                                                         |                  |
|                  |                                                                                                    |                                                                                                    |                                                                                         |                  |

## **OPZIONE 3**

Iscrizione tramite Modulo

Mod. F24

## Il CCNL Studi Professionali stabilisce che

A partire dalla mensilità di aprile 2015, il finanziamento di tutte le attività che vengono esercitate dagli enti bilaterali di settore (CADIPROF ed EBIPRO), come elencate dal presente Ccnl, viene effettuato mediante un contributo unificato di 22 euro, di cui 2 euro a carico del lavoratore, che dovrà essere versato dal datore di lavoro per ciascun lavoratore mediante modello F24 sez. INPS con causale ASSP. Come per l'iscrizione, CADIPROF ed EBIPRO sono legati da una contestuale contribuzione da effettuare mediante mod. F24

Dal 1° mese

Il primo versamento deve essere corrisposto per il medesimo mese in cui è intervenuta l'iscrizione dello studio professionale affinché le anzianità contributive da maturare per l'accesso ai servizi inizino a partire dall'iscrizione.

ASSP

Come per l'iscrizione, la contribuzione è semplice. Per l'Ente Bilaterale e per la Cassa di Assistenza Sanitaria, la causale contributo è la stessa: ASSP.

#### Quote di contribuzione

Quota **Una-tantum** 

> Quota Ordinaria

Da corrispondere **una sola volta all'atto di ogni iscrizione** (non assunzione) del lavoratore alla bilateralità. Deve essere indicato, quale periodo di riferimento nel campo "da mm/aaaa" e "a mm/aaaa", il **periodo convenzionalmente stabilito "03/2006"** per tutte le tipologie di contratti di lavoro. L'una-tantum deve essere **nuovamente** 

**versata** per il medesimo lavoratore in ogni caso di nuova assunzione dello stesso con il CCNL Studi Professionali. **Studio <50 dipendenti** € 24,00/lavoratore per le iscrizioni contestuali fino a 50 nominativi.

**Studio 51-100 dipendenti** € 12,00/lavoratore per le iscrizioni contestuali da 51 a 100 nominativi.

Studio >100 dipendenti

**Nulla** per iscrizioni contestuali di più di 100 nominativi.

€ 22/mese

per lavoratore

da trattenere in busta paga

Da corrispondere per **dodici mensilità** per ogni dipendente. Deve essere indicato quale periodo di riferimento nel campo "da mm/aaaa" il mese e l'anno cui si riferisce il contributo ordinario; tale periodo deve essere ripetuto nel campo "a mm/aaaa".

Nel caso di versamento **per più lavoratori**, nel campo "importi a debito versati" va indicato l'importo dato dalla somma dei contributi versati per ciascun iscritto.

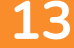

Variazione dati Tutte le variazioni (nuove assunzioni, cessazioni, cambi di indirizzo, ecc.) rispetto ai dati originariamente registrati **devono essere comunicate a CADIPROF** per iscritto via e-mail o tramite l'Area Riservata (entro 15 giorni dal verificarsi della variazione) oppure tramite flusso UniEmens. Le variazioni comunicate si intenderanno acquisite anche per EBIPRO.

Rapporti di lavoro particolari

- I dipendenti assunti a **tempo parziale** (verticale/orizzontale/misto) dovranno essere iscritti e i contributi della bilateralità versati in misura intera;
- Per i rapporti part-time presso più studi professionali sarà dovuta una sola iscrizione e contribuzione per il dipendente condiviso tra più professionisti. I datori di lavoro possono concordare e comunicare a info@cadiprof.it quale studio si fa carico dell'iscrizione e della contribuzione;
- Per i **contratti di somministrazione**, l'onere di iscrizione e contribuzione spetta al datore di lavoro tenuto al pagamento dei contributi sociali.

Compensazione F24 I contributi alla bilateralità **possono** essere versati mediante compensazione in F24 di crediti fiscali, previdenziali, assistenziali. Viceversa, non può essere compensato in F24 il credito verso EBIPRO/CADIPROF per il pagamento di imposte e contributi.

## **Co.co.co.** e **tirocinanti** senza P.IVA

Iscrizione solo a Cadiprof

€ 15/mese Tramite F24\* senza alcuna trattenuta Per queste figure è possibile l'iscrizione alla sola cassa di assistenza sanitaria integrativa come previsto dal **Regolamento Amministrativo**. Affinché si possa procedere all'iscrizione devono essere rispettati i **seguenti requisiti**:

### **CO.CO.CO**.

l'iscrizione per i collaboratori coordinati e continuativi, anche a progetto, è prevista **solo nel caso di contratti di durata non inferiore a 6 mesi**.

#### Praticanti

i praticanti che stiano svolgendo il periodo di pratica professionale previsto dal rispettivo ordinamento d'appartenenza, possono essere iscritti **fino a quando non si iscrivano ad una forma contributiva obbligatoria**.

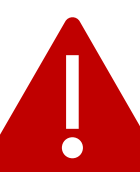

(\*) Le quote per i co.co.co./tirocinanti/praticanti vanno inserite in modello F24 in un rigo a parte rispetto a quello nel quale vengono inserite le contribuzioni previste per i lavoratori dipendenti.

### Soluzioni degli errori bloccanti in registrazione

| l'esto messaggio bloccante                                 | Risoluzione                                                                                                    |  |  |
|------------------------------------------------------------|----------------------------------------------------------------------------------------------------|--|--|
| Per gli studi/aziende con unico titolare il codice fiscale | In caso di studio professionale costituito come ditta individuale, il codice fiscale deve essere unicamente quello                                           |  |  |
| di 16 caratteri è formato da lettere e numeri              | alfanumerico del Legale Rappresentante.                                                                                                    |  |  |
|                                                            | Ripetere la digitazione.                                                                                                    |  |  |
| Per gli studi/aziende in forma associata il codice         | In caso di studio professionale costituito in forma associata o societaria, il codice fiscale deve essere unicamente                                         |  |  |
| fiscale di 11 caratteri è formato da soli numeri           | composto da 11 numeri.                                                                                                    |  |  |
|                                                            | Ripetere la digitazione.                                                                                                    |  |  |
| Accettare i termini del contratto                          | Prendere visione del Regolamento Amministrativo e spuntare la casella per accettare le relative condizioni.                                                  |  |  |
| Accettare la liberatoria della privacy                     | Prendere visione dell'informativa sulla privacy e spuntare la casella per accettare le relative condizioni.                                                  |  |  |
| Inserire codice fiscale legale rappresentante              | Non è stato immesso il codice fiscale nel campo del Legale Rappresentante.<br>Il codice fiscale immesso non è corretto o esistente. Ripetere la digitazione. |  |  |
| Codice fiscale non valido                                  |                                                                                                    |  |  |
| Partita iva non valida                                     | La partita IVA immessa non è corretta o esistente. Ripetere la digitazione.                                                                                  |  |  |
| Selezionare la natura giuridica                            | Selezionare la forma giuridica di costituzione dell'attività professionale tra le voci presenti nel menù a tendina.                                          |  |  |
| Area Professionale non valida                              | Selezionare l'Area Professionale di competenza dell'attività tra le voci presenti nel menù a tendina.                                                        |  |  |
| A Selezionare l'attività                                   | Selezionare il tipo di attività di competenza tra le voci presenti nel menù a tendina.                                                                       |  |  |
| 'nserire Login                                             | Non è stata immessa una username.                                                                                                    |  |  |
| Username già presente nei nostri archivi                   | La username immessa è stata già scelta da un altro utente.                                                                                                   |  |  |
| nserire un indirizzo email                                 | Non è stato immesso un indirizzo email.                                                                                                    |  |  |
| ndirizzo email valido                                      | L'indirizzo email non è corretto o esistente. Ripetere la digitazione.                                                                                       |  |  |
| nserire una password                                       | Non è stata immessa una password.                                                                                                    |  |  |
| Confermare password                                        | Non è stata ripetuta la password per la conferma.                                                                                                    |  |  |
| Password e conferma devono corrispondere                   | La password scelta e la password confermata devono coincidere. Ripetere la digitazione.                                                                      |  |  |
| nserire Ragione Sociale                                    | Non è stata immessa la Ragione Sociale dello studio professionale.                                                                                           |  |  |
| nserire indirizzo                                          | Non è stato immesso l'indirizzo della sede legale dello studio professionale.                                                                                |  |  |
| nserire Telefono Aziendale                                 | Non è stato immesso il numero di telefono fisso dello studio professionale.                                                                                  |  |  |
| nserire Fax Aziendale                                      | Non è stato immesso il numero di fax dello studio professionale. Se non in possesso, inserire il numero di telefono                                          |  |  |
|                                                            | fisso aziendale.                                                                                                    |  |  |

### Allegati e link utili

**CCNL Studi Professionali** 

Regolamento amministrativo (CADIPROF/EBIPRO)

Il versamento dei contributi mediante mod. F24

FAQ EBIPRO

**FAQ CADIPROF** 

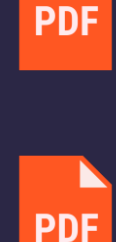

PDF

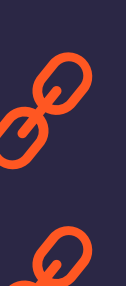

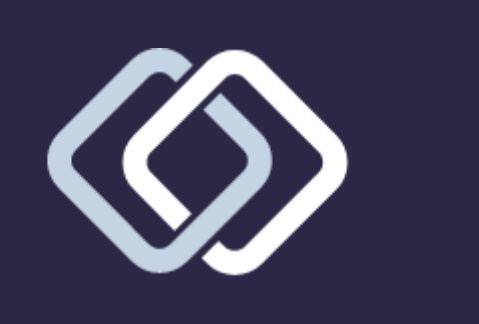

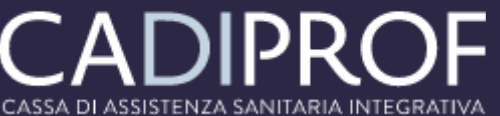

CASSA DI ASSISTENZA SANITARIA INTEGRATIVA PER I LAVORATORI DEGLI STUDI PROFESSIONALI

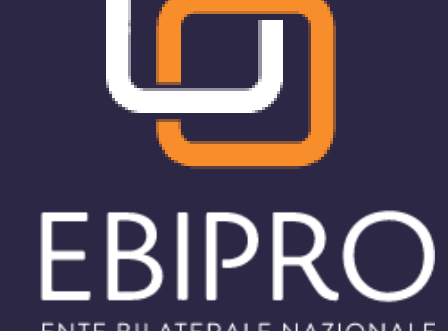

ENTE BILATERALE NAZIONALE PER GLI STUDI PROFESSIONALI